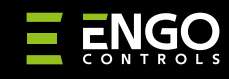

EGATEZB | Universalūs "ZigBee" interneto vartai

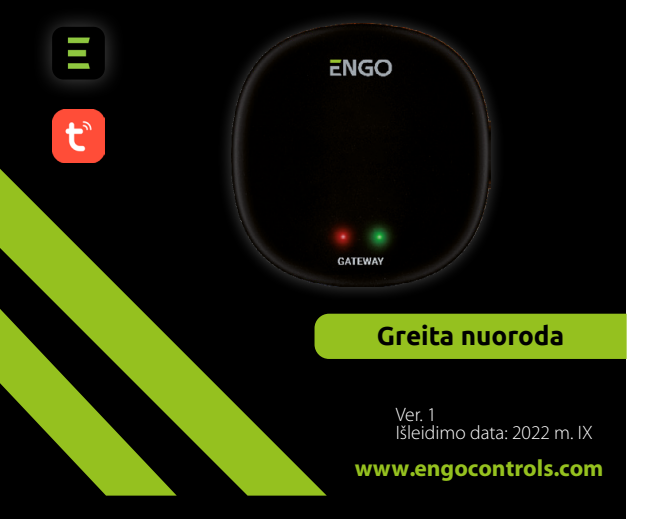

# **Ξ**ℤ[ff[⊂€

# Gamintojas:

Engo Controls S.C. 43-200 Pszczyna ul. Górnośląska 3E Lenkija

#### Platintojas:

QL CONTROLS Sp z o.o. Sp. k. 43-262 Kobielice ul. Rolna 4 Lenkija

# www.engocontrols.com

# Įvadas

GATE

EGATEZB yra pagrindinis komponentas, reikalingas kuriant išmaniųjų namų sistemą, pagrįstą įrenginiais, kurie bendraus naudodami ZigBee 3.0 duomenų perdavimo protokolą.

Vartai renka duomenis iš visų jutiklių, reguliatorių, pavarų ar kitų prijungtų išmaniojo namo sistemos elementų. Ji taip pat atsakinga už ZigBee tinkle sukurtų taisyklių ir scenarijų stabilumą, net kai laikinai nėra interneto prieigos. Todėl ZigBee sistemos rekomenduojamos, kai svarbus veikimo patikimumas ir norite būti tikri, kad reguliatorius, relė ar atidarymo jutiklis veiks, kai nėra interneto prieigos. Universalus EGATEZB šliuzas jungiasi prie interneto (maršrutizatorius) per 2.4GHZ WiFi tinklą. Vartai suderinami su Engo Smart / Tuya Smart programa, kur galima sukurti sąsajas tarp ZigBee įrenginių ir Wi-Fi įrenginių (suderinamų su programa) ir kurti abipusius scenarijus.

Reikia pabrėžti, kad ZigBee standartu bendraujantys tarpusavyje sujungti įrenginiai veiks ir be interneto prieigos.

### Produkto atitiktis

Gaminys atitinka šias ES direktyvas: 2014/30 / ES, 2014/35 / ES, 2014/53 / ES ir 2011/65 / ES.

### Techniniai duomenys

| Maitinimo šaltinis | 5V DC mikro USB                  |
|--------------------|----------------------------------|
| Ryšys              | ZigBee 3.0 2,4GHz ir WiFi 2,4GHz |
| Matmenys           | 72 x 72 x 21 mm                  |

### EGATEZB surinkimas ir montavimas

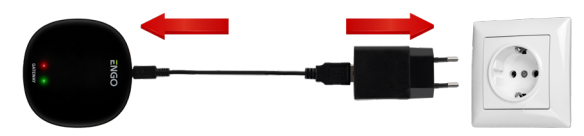

# 🕂 Dėmesio!

Norėdami tinkamai prijungti EGATEZB šliuzą prie 230 V kintamosios srovės maitinimo šaltinio, naudokite komplekte esantį kištuką ir USB laidą.

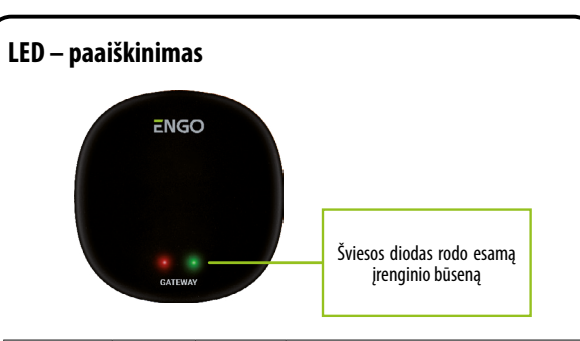

| WiFi ir interneto<br>būsena                | Raudonas<br>LED | Žalias šviesos<br>diodas | Įrenginio būsena                                                                                                    |  |
|--------------------------------------------|-----------------|--------------------------|----------------------------------------------------------------------------------------------------|--|
|                                            | nuolat šviečia  | nuolat šviečia           | lš karto po įjungimo abu šviesos diodai dega nuolat kelias<br>sekundes arba iškart po gamyklinių įrenginio atstatymo                                   |  |
| Belaidis internetas<br>įtrauktas           | lėtai mirksi    | nuolat šviečia           | Po kelių sekundžių nuo įjungimo šliuzas yra paruoštas susieti su programa                                                                              |  |
|                                            | nuolat šviečia  | nuolat šviečia           | programos vartų susiejimas (žalia spalva degė 2 sekun-<br>des, o tada užgeso                                                                           |  |
|                                            | nuolat šviečia  | nešviečia                | Prisijungimas prie debesies ir Wif                                                                                                    |  |
|                                            | nuolat šviečia  | blyksniai                | ZigBee tinklas atidarytas — įrenginių paieška                                                                                                    |  |
| Wi-Fi išjungtas<br>Internetas<br>išjungtas | nešviečia       | nešviečia                | nėra ryšio su debesiu ir "Wi-Fi" – įjungus maitinimą arba<br>be maitinimo šliuzui                                                                      |  |
|                                            | nešviečia       | blyksniai                | ZigBee tinklas atidarytas – ieškant įrenginių, prie vartų<br>galima pridėti įrenginius, atkūrus Wifi ir internetą, įrengi-<br>niai matomi aplikacijoje |  |
|                                            | nuolat šviečia  | nešviečia                | nėra ryšio su debesimi                                                                                                    |  |
| WiFi įjungtas.<br>Internetas išjungtas     | nuolat šviečia  | blyksniai                | ZigBee tinklas atidarytas – ieškant įrenginių, įrenginius<br>galima pridėti prie šliuzo, atkūrus internetą įrenginiai<br>matomi aplikacijoje           |  |
| Nėra elektros                              | nešviečia       | nešviečia                | Néra elektros                                                                                                    |  |

### EGATEZB šliuzo įdiegimas programėlėje

Įsitikinkite, kad maršrutizatorius yra jūsų mobiliojo telefono veikimo zonoje. Įsitikinkite, kad esate prisijungę prie interneto. Tai sumažins įrenginio susiejimo laiką.

### **1 ŽINGSNIS** – ATSISIŲSK **ENGO SMART** APP

Atsisiųskite programą ENGO Smart iš Google Play arba Apple App Store ir įdiekite ją savo mobiliajame įrenginyje.

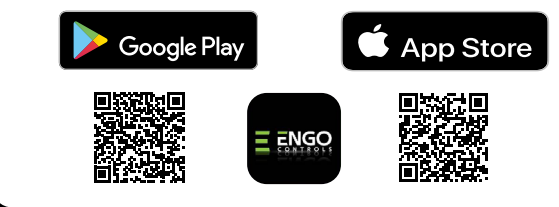

#### 2 ŽINGSNIS – UŽREGISTRUOKITE NAUJĄ PASKYRĄ

Norėdami užregistruoti naują paskyrą, atlikite šiuos veiksmus:

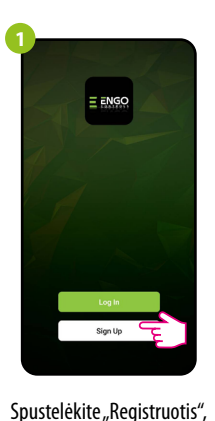

kad sukurtumete nauja

paskyrą.

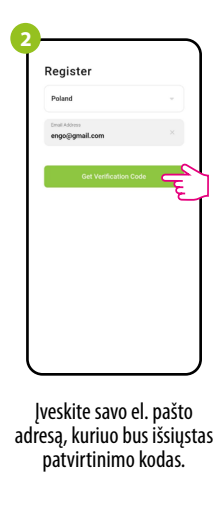

brance variable in the second second se

Įveskite el. laiške gautą kodą. Atminkite, kad turite tik 60 sekundžių įvesti kodą 4 Set Password

Tada nustatykite prisijungimo slaptažodį

#### 3 ŽINGSNIS – PRIJUNK VARTUS PRIE WI-FI

#### Įdiegę programą ir sukūrę paskyrą:

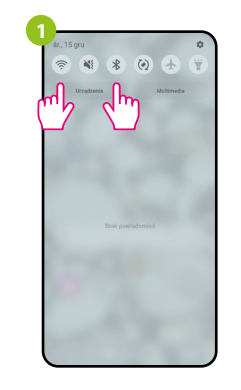

Jjunkite "Wi-Fi" ir "Bluetooth" savo mobiliajame įrenginyje. Geriausia prisijungti prie "Wi-Fi" tinklo, kuriam norite priskirti įrenginį.

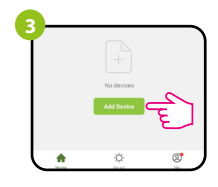

Programoje pasirinkite: "Pridėti įrenginį".

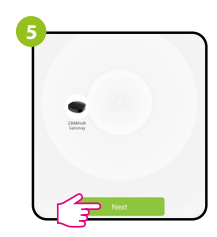

Suradę įrenginį, pirmyn.

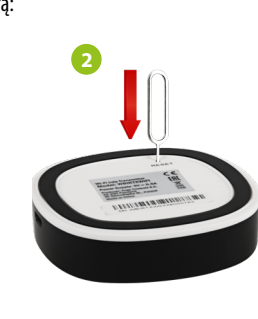

Įsitikinkite, kad mašina jjungta. Tada paspauskite ir palaikykite RESET mygtuką (naudojant komplekte esantį kaištį) 8 sekundes, kol užsidegs abu šviesos diodai. Tada bus iškviestas poravimo režimas.

| Y.  | Add Manually                | Auto Scan           | ÷,        |
|-----|-----------------------------|---------------------|-----------|
|     | Searching de                | vice nearby         |           |
| Ene | sure that the device is rea | dy for network conn | ection. > |
|     |                             |                     |           |
|     |                             |                     |           |
|     |                             |                     |           |
|     |                             |                     |           |

Tada pasirinkite: "Automatinis nuskaitymas".

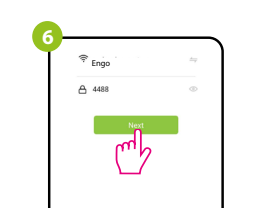

Pasirinkite Wi-Fi tinklą, kuriame veiks įrenginys, ir įveskite šio tinklo slaptažodį

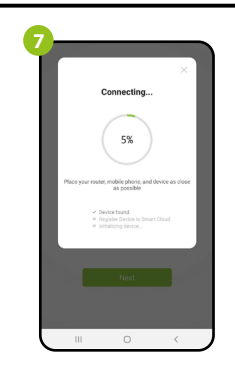

Palaukite, kol programa sukonfigūruos įrenginį pasirinktu "Wi-Fi" tinklu.

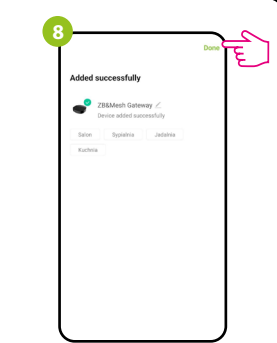

Pavadinkite savo įrenginį u ir spustelėkite "Baigta".

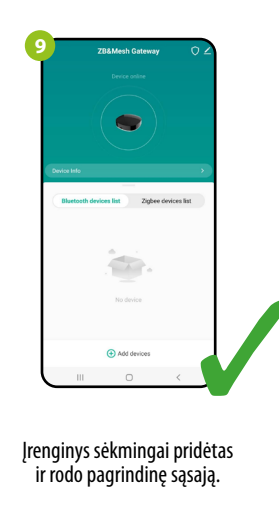

# Atstatyti pirminius nustatymus

Norėdami atkurti numatytuosius įrenginio nustatymus, paspauskite ir palaikykite RESET mygtuką apie 8 sekundes – kol užsidegs abu šviesos diodai. Tada "Universal Internet Gateway" bus iš naujo nustatytas į numatytąsias (gamyklines) vertes ir prasidės susiejimo procesas.